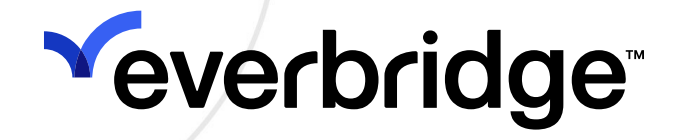

## American Express Global Business Travel (AMEX GBT) Connector Guide

Everbridge Suite February 2024

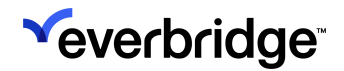

Everbridge Suite 2024 Printed in the USA

**Copyright @ 2024. Everbridge, Inc, Confidential & Proprietary.** All rights are reserved. All Everbridge products, as well as NC4, xMatters, Techwan, Previstar, one2many, SnapComms, Nixle, RedSky, and Connexient, are trademarks of Everbridge, Inc. in the USA and other countries. All other product or company names mentioned are the property of their respective owners. No part of this publication may be reproduced, transcribed, or transmitted, in any form or by any means, and may not be translated into any language without the express written permission of Everbridge.

Limit of Liability/Disclaimer of Warranty: Everbridge makes no representations or warranties of any kind with respect to this manual and the contents hereof and specifically disclaims any warranties, either expressed or implied, including merchantability or fitness for any particular purpose. In no event shall Everbridge or its subsidiaries be held liable for errors contained herein or any damages whatsoever in connection with or arising from the use of the product, the accompanying manual, or any related materials. Further, Everbridge reserves the right to change both this publication and the software programs to which it relates and to make changes from time to time to the content hereof with no obligation to notify any person or organization of such revisions or changes.

This document and all Everbridge technical publications and computer programs contain the proprietary confidential information of Everbridge and their possession and use are subject to the confidentiality and other restrictions set forth in the license agreement entered into between Everbridge and its licensees. No title or ownership of Everbridge software is transferred, and any use of the product and its related materials beyond the terms on the applicable license, without the express written authorization of Everbridge, is prohibited.

If you are not an Everbridge licensee and the intended recipient of this document, return to Everbridge, Inc., 155 N. Lake Avenue, Pasadena, CA 91101.

**Export Restrictions**: The recipient agrees to comply in all respects with any governmental laws, orders, other restrictions ("Export Restrictions") on the export or re-export of the software or related documentation imposed by the government of the United States and the country in which the authorized unit is located. The recipient shall not commit any act of omission that will result in a breach of any such export restrictions.

Everbridge, Inc. 155 N. Lake Avenue, 9th Floor Pasadena, California 91101 USA Toll-Free (USA/Canada) +1.888.366.4911

Visit us at www.everbridge.com

Everbridge software is covered by US Patent Nos. 6,937,147; 7,148,795; 7,567,262; 7,623,027; 7,664,233; 7,895,263; 8,068,020; 8,149,995; 8,175,224; 8,280,012; 8,417,553; 8,660,240; 8,880,583; 9,391,855. Other patents pending.

| Introduction                                          | 4    |
|-------------------------------------------------------|------|
| Prerequisites                                         | 4    |
| Configuration                                         | 5    |
| Usage Overview                                        | 7    |
| Matching Contacts                                     | 8    |
| Processing Segments and Generating Expected Locations | 12   |
| Viewing and Using the Expected Location               | 16   |
| From Contact Details                                  | 16   |
| From Universe                                         | 17   |
| AMEX GBT Data Processing                              | 19   |
| Data Refresh                                          | 19   |
| Update Rules                                          | 20   |
| Logging                                               | . 21 |

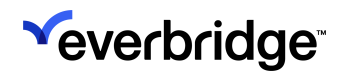

# Introduction

Everbridge Safety Connection delivers connectors to create and update contacts' Expected Locations from travel itinerary data. These itineraries are made of flight, train, hotel, and car rental bookings. This document describes how to set up and use the **American Express Global Business Travel** (AMEX GBT) connector.

#### Prerequisites

Before using the AMEX GBT connectors, actions are required by AMEX GBT to expose these itineraries to the API used by Everbridge:

- Customers must contact their AMEX GBT account manager to request a GTR feed. That request may require a contract amendment between AMEX GBT and their customer.
- 2. The data feed requirements need to be reviewed between the customer, AMEX GBT, and Everbridge.

Once these steps are completed, the account's Client IDs will be provided by AMEX GBT, enabling the implementation of the connector on the Everbridge side.

# Configuration

To configure the AMEX GBT Connector:

1. From the Organization level, navigate to **Settings** > **Organization** > **Location Data Sources** > **Map** > **Other Source**, and click **Add**.

| <sup>≪</sup> everbridge <sup>-</sup> |                            | Tower Global (Organization Admin) 👻          | Image: Second control of the second control of the second control of th |
|--------------------------------------|----------------------------|----------------------------------------------|----------------------------------------------------------------------------------------------------|
| A Home                               | Organization Member Portal | Everbridge Open Everbridge Mobile App        |                                                                                                    |
| සු Situational Awareness             | Organization >             | Other Source o                               |                                                                                                    |
| Communications                       | Мар ~                      | Add                                          |                                                                                                    |
| O Crisis Management                  | Map Defaults               |                                              |                                                                                                    |
| • Contacts + Assets                  | Contact Display Properties | Source Base URL                              | Refresh Time                                                                                                    |
| Reports + Analytics                  | Shape Library              | There are no items to display in this table. |                                                                                                    |
| Travel Risk Management               | Icon Display Defaults      |                                              |                                                                                                    |
| -★ ITA                               | Display Layers             |                                              |                                                                                                    |
| 🗠 Workflow                           | Point Address Data >       |                                              |                                                                                                    |
| 🗘 Settings                           | Custom Map                 |                                              |                                                                                                    |
| Organization                         | Location Data Sources 🗸 🗸  |                                              |                                                                                                    |
| Member Portal                        | Defaults                   |                                              |                                                                                                    |
| Everbridge Open                      | Data Retention Policy      |                                              |                                                                                                    |
| Everbridge Mobile App                | International SOS          |                                              |                                                                                                    |
| Access                               | Other Source               |                                              |                                                                                                    |
|                                      | Interactive Visibility >   |                                              |                                                                                                    |

2. The **Add a Source** dialog is displayed. From the **Source** drop-down list, select **AMEX\_GBT**.

| u | Add a Source                                                                                                    |
|---|----------------------------------------------------------------------------------------------------|
| ĥ | Source AMEX_GBT ~                                                                                                    |
|   | Description                                                                                                    |
|   | * Client IDs ClientID1, ClientID2,                                                                                                    |
|   | Custom Fields Employee ID                                                                                                    |
|   | <b>Create Contact</b> Create a contact if the traveler does not match any existing ones. The employee ID, first name, and last name are required to create the contact record. |
|   | Cancel                                                                                                    |

- 3. Fill in the following fields:
  - **Description** A free-entry field used to identify the connector.
  - Client IDs Enter all the client IDs provided by AMEX GBT separated by a comma.
  - **Custom Fields** Optional. If the Employee ID is recorded in AMEX GBT in a custom property, the name of that property can be entered here. Values found in that custom property will be used to match AMEX GBT travelers to Everbridge Suite contacts (External ID).
  - Create Contact Optional. Contacts can be created by the connector if all matching rules used to reconcile AMEX GBT travelers to Everbridge Suite contacts have failed.
- 4. Click OK.

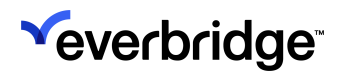

## **Usage Overview**

This connector is used to update the Everbridge Suite contacts' Expected Locations from travel itineraries. The contact's Expected Location is updated when a positive match can be established. See the relevant section below for details. Different types of itineraries can be retrieved from the booking/travel application:

- Air
- Train
- Hotel
- Car Rental

All other bookings (dining, limo or shuttle services, parking, etc.) are not considered.

The itinerary ingestion process is as follows:

- Each itinerary is identified by a Passenger Named Record (PNR).
- Travelers associated with each itinerary are matched against Everbridge contacts and eventually get created if needed.
- Segments attached to each itinerary generate expected locations for all contacts associated with it.

## Matching Contacts

Everbridge Suite contacts and travelers' details may not always match. For instance:

- Official names are usually needed for travel booking. Given names or nicknames may be in use in Everbridge Suite.
- Passports may still have the maiden's name for married women; flight tickets must match names on identification documents.
- The middle name can be provided in one system and not the other.
- Major US airlines concatenate the middle name initial with the first name.

To overcome differences between Everbridge Suite contacts and travelers' details and maximize positive matching across the two repositories, the connector uses an algorithm that consider the following properties:

- The Employee ID that is sometimes found in the AMEX GBT custom properties. If set in the Configuration page, this Employee ID is matched against the Everbridge Suite contact's External ID.
- The traveler's email address.
- The traveler's first and last names.
- The traveler's phone number
- The Everbridge Suite Travel Arranger properties.

**NOTE:** A single itinerary may contain multiple travelers with different sets of properties. For instance, an employee could travel with family members; in that case, we may get one Employee ID for the first traveler but only first and last names for the rest.

The algorithm is as follows:

| Steps | Matching<br>Criteria | Two or<br>More<br>Contacts<br>Were<br>Found in<br>the<br>Previous<br>Step | No<br>Contacts<br>Were<br>Found in<br>the<br>Previous<br>Step | One<br>Contact<br>is Found | More<br>Than<br>One<br>Contact<br>is Found | No Contact is<br>Found |
|-------|----------------------|---------------------------------------------------------------------------|---------------------------------------------------------------|----------------------------|--------------------------------------------|------------------------|
|-------|----------------------|---------------------------------------------------------------------------|---------------------------------------------------------------|----------------------------|--------------------------------------------|------------------------|

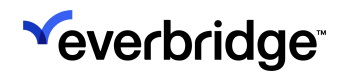

| 1 | Contact<br>ID                          | N/A                                                                                                    | N/A                                                                                                    |                                    | N/A                                                                        | The next matching step is applied. |
|---|----------------------------------------|----------------------------------------------------------------------------------------------------|----------------------------------------------------------------------------------------------------|------------------------------------|----------------------------------------------------------------------------|------------------------------------|
| 2 | External<br>ID                         | N/A                                                                                                    | N/A                                                                                                    |                                    | N/A                                                                        | The next matching step is applied. |
| 3 | Email                                  | N/A                                                                                                    | N/A                                                                                                    |                                    | The next<br>matching<br>step is<br>applied<br>to refine<br>this<br>result. | The next matching step is applied. |
| 4 | First<br>Name +<br>Last<br>Name        | Contacts<br>from the<br>last step<br>are<br>filtered<br>out using<br>the First<br>Name and<br>the Last<br>Name.    | The entire<br>contact<br>list is<br>used to<br>search for<br>contacts<br>matching<br>the First<br>Name and<br>the Last<br>Name     | The<br>contact<br>is<br>identified | The next<br>matching<br>step is<br>applied<br>to refine<br>this<br>result. | The next matching step is applied. |
| 5 | Phone<br>Number                        | Contacts<br>from the<br>last step<br>are<br>filtered<br>out using<br>the Phone<br>Number.                          | The entire<br>contact<br>list is<br>used to<br>search for<br>contacts<br>matching<br>the Phone<br>Number.                          | as the<br>traveler.                | The next<br>matching<br>step is<br>applied<br>to refine<br>this<br>result. | The next matching step is applied. |
| 6 | Travel<br>Arranger<br>Email<br>Address | Contacts<br>from the<br>last step<br>are<br>filtered<br>out using<br>the Travel<br>Arranger's<br>Email<br>Address. | The entire<br>contact<br>list is<br>used to<br>search for<br>contacts<br>matching<br>the Travel<br>Arranger's<br>Email<br>Address. |                                    | The next<br>matching<br>step is<br>applied<br>to refine<br>this<br>result. | The next matching step is applied. |

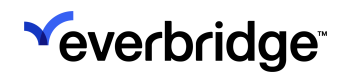

| 7 | Travel<br>Arranger<br>Phone<br>Number | Contacts<br>from the<br>last step<br>are<br>filtered<br>out using<br>the Travel<br>Arranger's<br>Phone<br>Number. | The entire<br>contact<br>list is<br>used to<br>search for<br>contacts<br>matching<br>the Travel<br>Arranger's<br>Phone<br>Number. |  | The first<br>contact<br>in the list<br>is<br>identified<br>as the<br>traveler. | A new contact is<br>created if the<br>autoCreateContact<br>flag is set to true;<br>otherwise, the<br>itinerary is<br>discarded. |
|---|---------------------------------------|----------------------------------------------------------------------------------------------------|----------------------------------------------------------------------------------------------------|--|--------------------------------------------------------------------------------|----------------------------------------------------------------------------------------------------|
|---|---------------------------------------|----------------------------------------------------------------------------------------------------|----------------------------------------------------------------------------------------------------|--|--------------------------------------------------------------------------------|----------------------------------------------------------------------------------------------------|

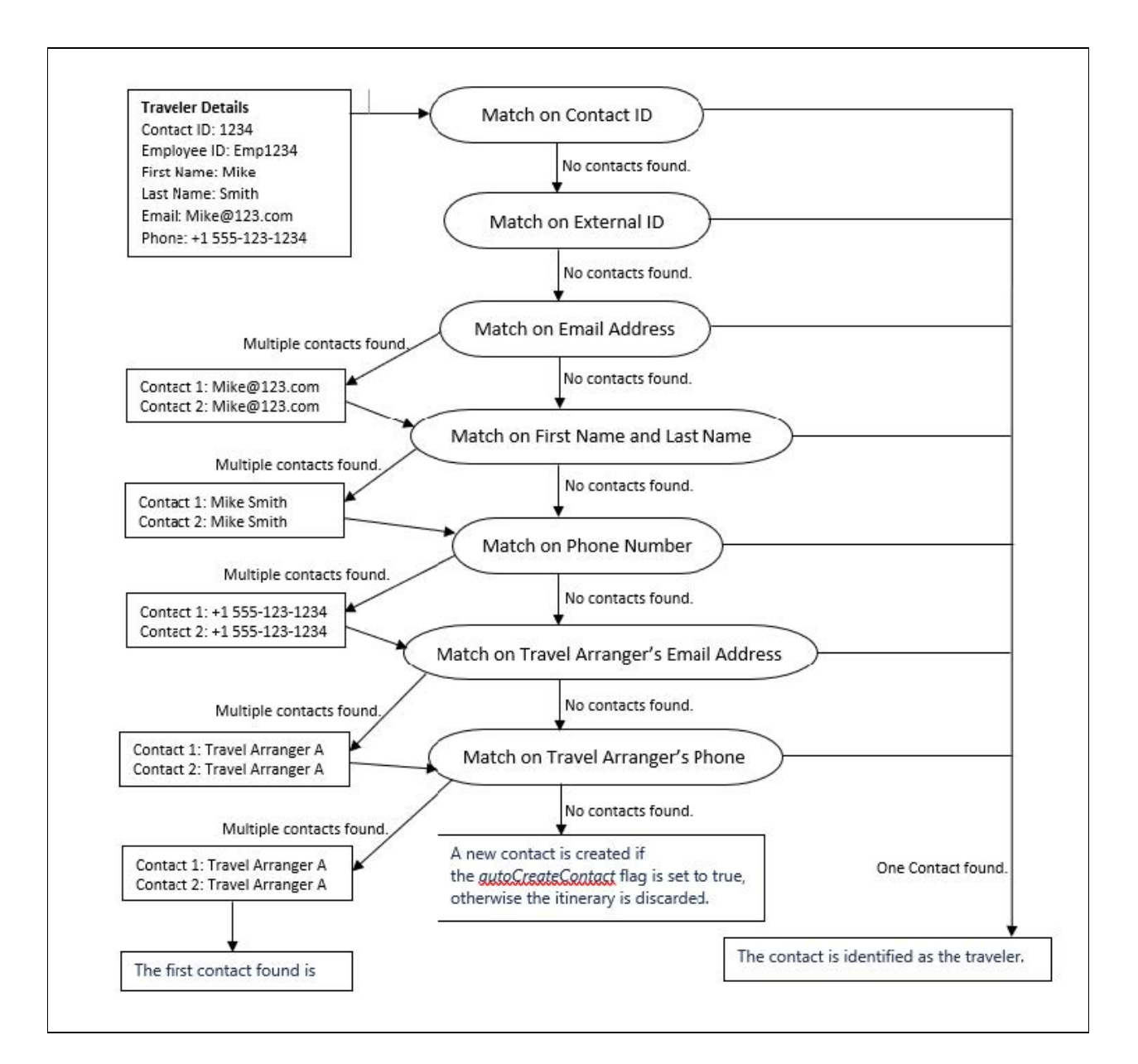

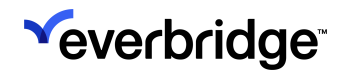

If no contact is matched against a traveler and the option to generate new contacts is checked in the Configuration screen of the AMEX GBT connector, a new Everbridge Suite contact will be created. At a minimum, the traveler's External ID, First Name, and Last Name must be provided to enable the contact creation.

Contacts are generated using the default Contact Report Type set at the Organization level; if the email address and phone number are found in AMEX GBT, they are associated with the created contact using the first relevant modality found.

# Processing Segments and Generating Expected Locations

Each itinerary contains one or multiple segments that are used to generate expected locations.

- Hotel segments only create one expected location for the duration of the stay.
- Train and flight segments typically generate two expected locations at the departure airport/train station and the arrival one. In some situations where the traveler is considered in transit in between two flight or train segments, only one expected location is generated.
- Car rental segments generate two expected locations at check-in and car rental return date/time.

Expected Locations use a default 24-hour rule before departure or after arrival. For instance, a flight segment will generate two Expected Locations:

- The first one at the departure airport will start 24 hours before the flight's scheduled departure date/time and will end at that date/time.
- The second one at the arrival airport, will start at the scheduled arrival date/ time and will last for 24 hours.
- To adjust the default 24-hour rule in the Manager Portal, navigate to Settings
   > Organization > Maps > Location Data Source > Defaults.

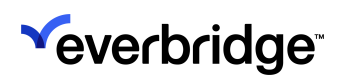

| √e       | verbridge              |                            |            |                                          | Tower Global (Organization Admin) • III 💄 😧 💽 Everbridge 360° © Log Out |
|----------|------------------------|----------------------------|------------|------------------------------------------|-------------------------------------------------------------------------|
| <b>A</b> | Home                   | Organization Member Portal | Everbridge | Open Everbridge Mobile App               |                                                                         |
|          | Situational Awareness  | Organization >             | Defaul     | ts 😮                                     |                                                                         |
| ø        | Communications         | Мар 🗸                      | 0          | Aaintain traveler at their last expected | location                                                                |
|          | Crisis Management      | Map Defaults               | Status     | Event                                    | Default Value                                                           |
|          | Contacts + Assets      | Contact Display Properties | otatao     | Lycin                                    |                                                                         |
| 11       | Reports + Analytics    | Shape Library              | 0          | Hotel Check In                           | Point in Time V 18:00 V Local Time                                      |
| +        | Travel Risk Management | Icon Display Defaults      | 0          | Hotel Check Out                          | Point in Time         V         Local Time                              |
|          | ITA                    | Display Layers             | Ο          | Flight Departure                         | 2 hours v                                                               |
|          | Workflow               | Point Address Data >       | -          |                                          |                                                                         |
| ٥        | Settings               | Custom Map                 | 0          | Flight Arrival                           | one hour V                                                              |
|          | Organization           | Location Data Sources V    | Ο          | Train Departure                          | one hour V                                                              |
|          | Member Portal          | Data Retention Policy      | 0          | Train Arrival                            | one hour ~                                                              |
|          | Everbridge Open        | International SOS          | 6          |                                          |                                                                         |
|          | Everbridge Mobile App  | Other Source               | 0          | Max Flight/ Irain Connection time        | 4 nours                                                                 |
|          | Access                 | Interactive Visibility >   | Ο          | Car Rental Pick Up                       | one hour 🗸                                                              |
|          |                        | Publishing Options >       | 0          | Car Rental Return                        | one hour V                                                              |
|          |                        | Notifications >            | D          | Other                                    | one hour v                                                              |
|          |                        | Contacts/Assets >          |            |                                          |                                                                         |
|          |                        | Security >                 | Save       |                                          |                                                                         |
|          |                        | < ATI                      |            |                                          |                                                                         |
|          |                        | Critical Event >           |            |                                          |                                                                         |
|          |                        | Everbridge 360 >           |            |                                          |                                                                         |

Itineraries may contain one or multiple locations. For example - a contact has booked a hotel in Los Angeles:

|                                    | Booking                                                                             |  |  |
|------------------------------------|-------------------------------------------------------------------------------------|--|--|
| Travel Information                 | Courtyard by Marriott Los Angeles, 616<br>W Century Blvd, Los Angeles, CA,<br>90045 |  |  |
|                                    | Check-in: November 20th, 5:00 PM<br>Check-out: November 23rd, 10:00 AM              |  |  |
| Everbridge Suite Expected Location | Courtyard by Marriott Los Angeles, 616<br>W Century Blvd, Los Angeles, CA,<br>90045 |  |  |
|                                    | From November 20th, 5:00 PM to<br>November 23rd, 10:00 AM                           |  |  |

If hotel bookings will carry check-in and check-out times, these will be used for the Last Known Locations. If not, then times will be set to midnight. For example, a contact travels from New York to Los Angeles with a stopover in Chicago.

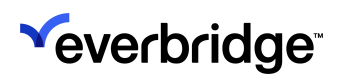

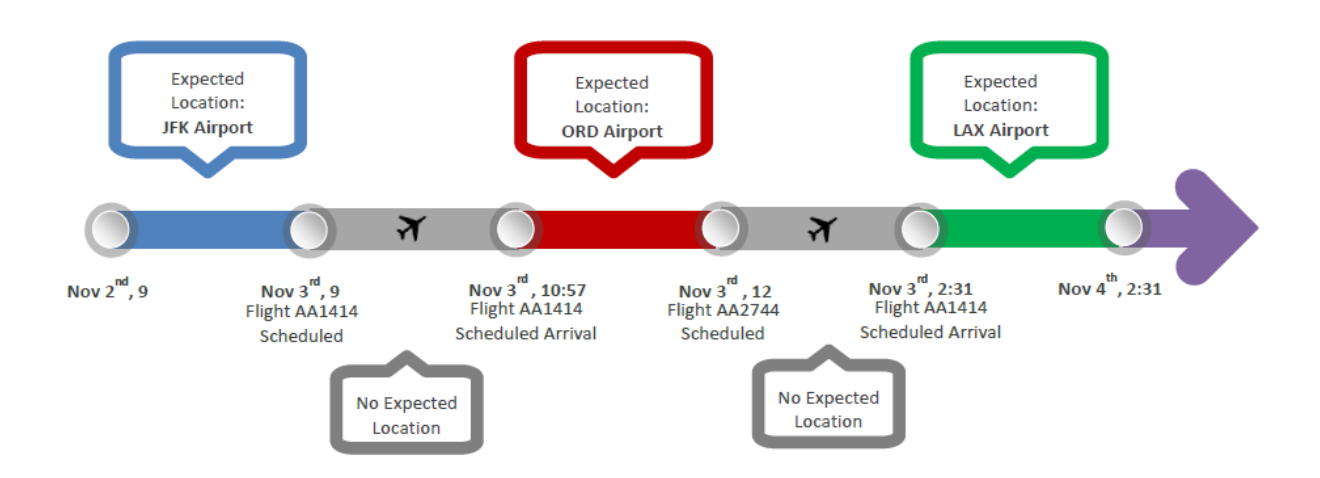

A traveler is going from Los Angeles to Boston and stays in Boston for a few days.

|                    | Travel Details                                                                                                | Everbridge Suite Expected<br>Location<br>Records                                                                                                    |
|--------------------|----------------------------------------------------------------------------------------------------|----------------------------------------------------------------------------------------------------|
| Inbound<br>Flight  | Flight AA 167 on Nov. 3rd<br>Leaving LAX (Los Angeles) at 8:32<br>AM<br>Arriving in BOS (Boston) at 2:51 PM   | LAX Airport:<br>• No start date/time<br>• End at 8:32 AM on Nov.<br>3rd                                                                                                    |
| Hotel              | Hilton Boston Back Bay<br>40 Dalton St, Boston, MA, 02115<br>Check-in: Nov. 3rd<br>Check-out: Nov. 8th        | <ul> <li>BOS Airport:</li> <li>From 2:51 PM on Nov. 3rd</li> <li>To 7:25 AM on Nov. 8th</li> <li>Hilton - 40 Dalton St, Boston,<br/>MA, 02115</li> <li>From 12:00 AM on Nov. 3rd</li> <li>To 12:00 AM on Nov. 8th</li> </ul> |
| Outbound<br>Flight | Flight AA 2744 on Nov. 8th<br>Leaving BOS (Boston) at 7:25 AM<br>Arriving at LAX (Los Angeles) at<br>11:10 AM | LAX Airport:<br>• From 11:10 AM on Nov. 8th<br>• No end date/time                                                                                                    |

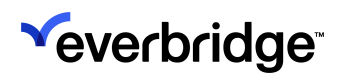

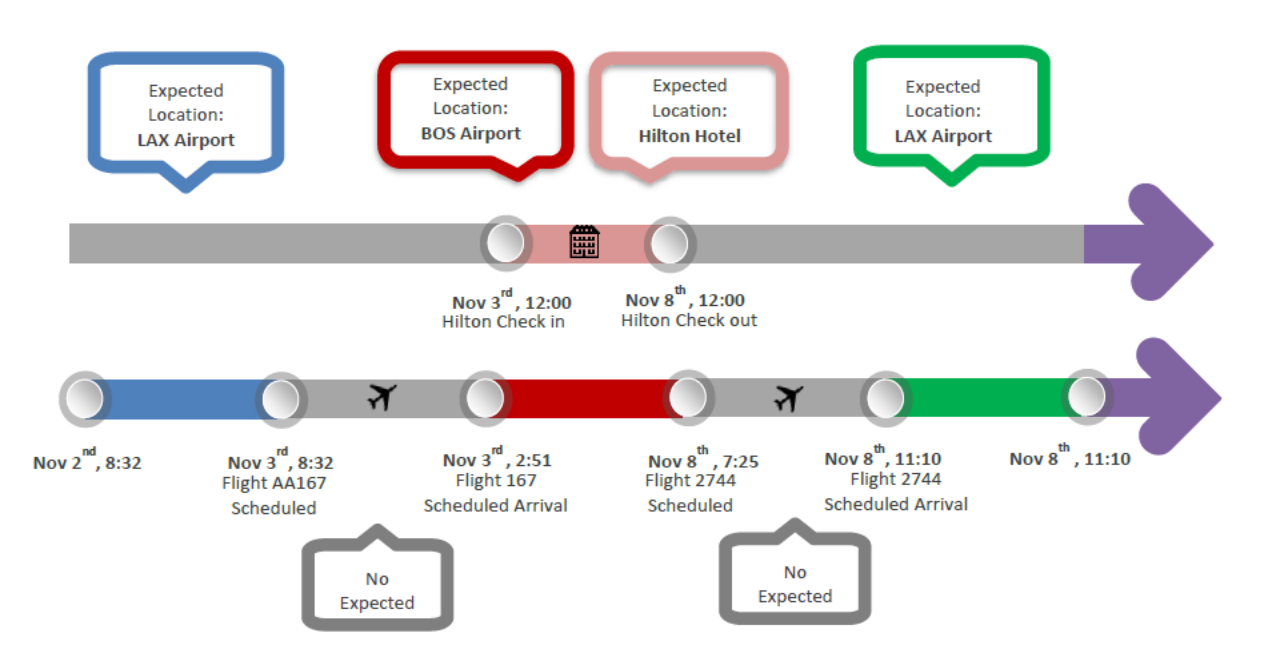

Expected locations with no end date will expire after 24 hours of the start date/ time. Travelers will be considered in their excepted locations 24 hours before the end date/time if no start date is provided.

#### NOTE:

Expected locations may overlap. In the example above, expected locations generated from hotel stay and flight travels overlap each other's. Both are represented in Everbridge Suite.

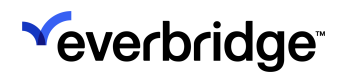

#### Viewing and Using the Expected Location

Once imported, itineraries are only available in the Manager Portal as expected locations. There are

many places where they can be accessed. Two common ways to view expected locations are:

- From the Contact Details page
- In Universe

#### **From Contact Details**

From the **Contacts** tab, click **Contact List** and select a contact by clicking on his/ her first name. The Expected Locations are displayed in the **Dynamic Location(s)** – **Expected** section. Clicking the arrow on the left will display additional details for each Expected Location:

| Dynamic Location(s) - Expected |                                     |                                                                          |                     |                                                       |   |          |
|--------------------------------|-------------------------------------|--------------------------------------------------------------------------|---------------------|-------------------------------------------------------|---|----------|
|                                |                                     | Location Name                                                            |                     | Date Range                                            | ÷ | ÷        |
|                                | >                                   | Conway Rd & Hoffner                                                      |                     | Jan 01, 2024 14:28:00 EST - Jan 31, 2044 14:28:00 EST |   | •        |
|                                | ~                                   | Charleston Municipal Airport                                             |                     | Jun 23, 2023 12:00:00 EDT - Jun 23, 2023 13:00:00 EDT |   | <b>Q</b> |
|                                |                                     | Location Name                                                            | Charleston Municipa | al Airport                                            |   |          |
|                                |                                     | Date Range         Jun 23, 2023 12:00:00 EDT - Jun 23, 2023 13:00:00 EDT |                     |                                                       |   |          |
|                                |                                     | Country                                                                  | US                  |                                                       |   |          |
|                                |                                     | Address                                                                  | Charleston Municipa | al Airport                                            |   |          |
|                                |                                     | Apt/Suite/Unit                                                           |                     |                                                       |   |          |
|                                |                                     | City                                                                     | Charleston          |                                                       |   |          |
|                                |                                     | State / Province                                                         | SC                  |                                                       |   |          |
|                                |                                     | Postal Code                                                              |                     |                                                       |   |          |
|                                |                                     | Source                                                                   | Travel_API          |                                                       |   |          |
|                                |                                     | Location                                                                 | Latitude 32.898611  | 11111111 Longitude -80.0405555555555                  |   |          |
|                                | >                                   | Orlando International                                                    | Apt                 | Jun 23, 2023 05:00:00 EDT - Jun 23, 2023 07:00:00 EDT |   | •        |
|                                | View 1 - 3 of 3 $<$ 1 $>$ 10 $\vee$ |                                                                          |                     |                                                       |   |          |

Clicking the **Show on Map** icon (on the right of a location's header) opens a window that displays expected locations day-by-day. Highlighting an expected location on the calendar on the left side of the screen reveals its position on the map:

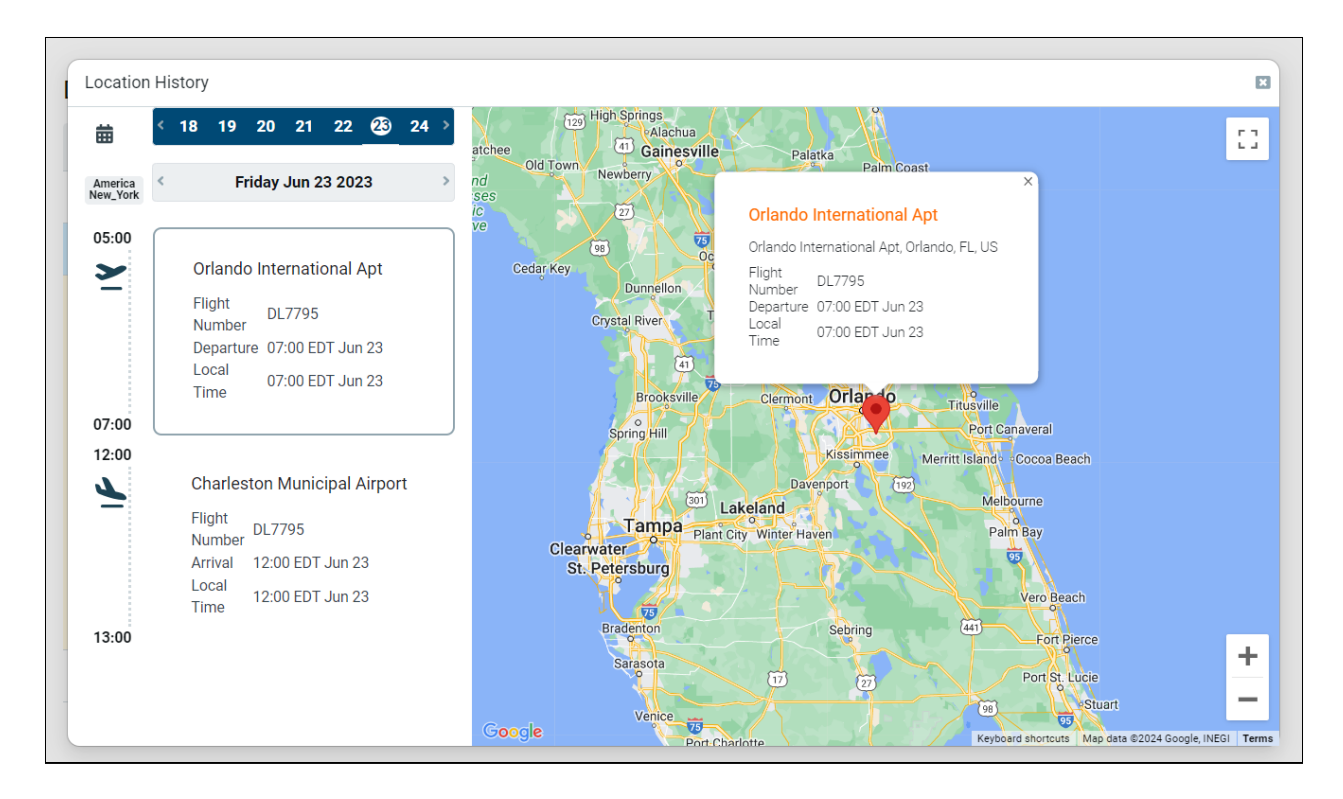

#### From Universe

Use the **Select Contacts** > **Contact Layers** option in Universe to filter out the contacts by Expected Location and a specific date/time range.

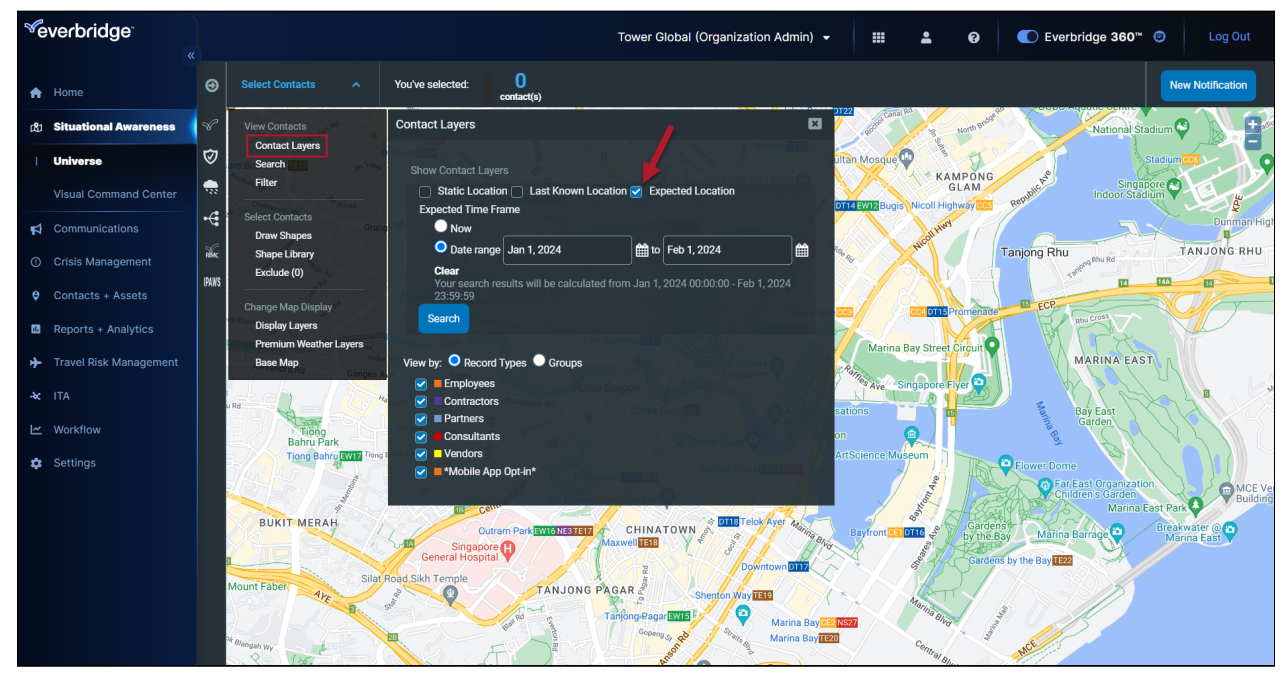

Each of the Expected Locations of all contacts matching the criteria will be displayed on the map.

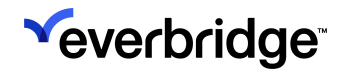

The same contact may appear with multiple dots if multiple expected locations exist for that contact. Clicking on the dot representing the contact/Expected Locations will provide details on the contact and location.

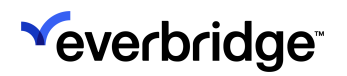

### AMEX GBT Data Processing

#### **Data Refresh**

The connector runs every 15 minutes, and that interval cannot be modified. During the implementation of a new connector, itineraries that have been created in the past month will be loaded into the system. This process may take up to nine hours. From that point moving forward, the connector will run every 15 minutes to process any new itineraries created or updated since the last time it was successfully run.

## Update Rules

Keep the following rules in mind regarding updates:

- If contacts do not exist and/or cannot be created, corresponding itinerary data is discarded.
- Only ticketed or confirmed itineraries update the contact's Expected Locations.
- If an itinerary has been updated in between two or more connector runs, the contact's Expected Location(s) will be accordingly updated.
- If an itinerary has been canceled or deleted, the corresponding contact's Expected Location(s) that have been previously created will be deleted.
- New contacts created after the connector has been set up and successfully run will only get their recent itineraries loaded in Everbridge Suite. In this case scenario, the connector does not reload the 12 months of historical itinerary data for these contacts.
- All Expected Locations are automatically purged by default after 12 months and itinerary dates after 18 months. These default values can be overwritten using the data retention policy page available in the Manager Portal.

If a connector is deleted or no longer able to connect to the third-party product, all existing location data generated by the connector will be kept in Everbridge Suite. It will be purged if older than 18 months.

# Logging

From the **Other Source** configuration page, click **View Refresh Log** hyperlink for AMEX\_GBT.

| <sup>≪</sup> everbridge <sup>-</sup><br>« |                            |                                       | Tower Global (Organization Admin) 👻 | III 🚨 🖗      | Everbridge 360 <sup>™</sup> |
|-------------------------------------------|----------------------------|---------------------------------------|-------------------------------------|--------------|-----------------------------|
| A Home                                    | Organization Member Portal | Everbridge Open Everbridge Mobile App |                                     |              |                             |
| 😰 Situational Awareness                   | Organization >             | Other Source 🛛                        |                                     |              |                             |
| Communications                            | Map ~                      | Add                                   |                                     |              |                             |
| ① Crisis Management                       | Map Defaults               |                                       |                                     |              |                             |
| • Contacts + Assets                       | Contact Display Properties | Source Base URL                       |                                     | Refresh Time |                             |
| Reports + Analytics                       | Shape Library              | AMEX_GBT                              |                                     | Every 15 min | View refresh log 🥒 💼        |
| Travel Risk Management                    | Icon Display Defaults      |                                       |                                     |              |                             |
| -¥ ITA                                    | Display Layers             |                                       |                                     |              |                             |
| 🗠 Workflow                                | Point Address Data >       |                                       |                                     |              |                             |
| 🛱 Settings                                | Custom Map                 |                                       |                                     |              |                             |
| Organization                              | Location Data Sources 🗸 🗸  |                                       |                                     |              |                             |
| Member Portal                             | Defaults                   |                                       |                                     |              |                             |
| Everbridge Open                           | Data Retention Policy      |                                       |                                     |              |                             |
| Everbridge Mobile App                     | International SOS          |                                       |                                     |              |                             |
| Access                                    | Other Source               |                                       |                                     |              |                             |
|                                           | Interactive Visibility >   |                                       |                                     |              |                             |
|                                           | Publishing Options >       |                                       |                                     |              |                             |
|                                           | Notifications >            |                                       |                                     |              |                             |

The list of all attempts to connect to the third-party travel itinerary provider is displayed.

| <sup>≪</sup> everbridge <sup>™</sup> |                            |                                            | Tower Global (Organization Admin) 🔸 | <b>Ⅲ ≜ 0</b>     | C Everbridge 360 <sup>™</sup> |
|--------------------------------------|----------------------------|--------------------------------------------|-------------------------------------|------------------|-------------------------------|
| A Home                               | Organization Member Portal | Everbridge Open Everbridge Mobile App      |                                     |                  |                               |
| <b>្រេះ</b> Situational Awareness    | Organization >             | Other Source : AMEX_GBT > View refresh log |                                     |                  |                               |
| Communications                       | Мар ~                      |                                            |                                     |                  | 2 Refresh                     |
| Orisis Management                    | Map Defaults               | Refresh Time 🗸                             | Status 🖗                            | Records Received | Records Loaded                |
| • Contacts + Assets                  | Contact Display Properties | Feb 02, 2024 13:04:40 PST                  | Queuing                             | 0                | 0                             |
| Reports + Analytics                  | Shape Library              | M E-6 00 0004 10:04:10 DOT                 | Deer                                | 0                | 0                             |
| Travel Risk Management               | Icon Display Defaults      | reb 02, 2024 13:04:10 PS1                  | Done                                | U                | U                             |
| - <b>*&lt;</b> ITA                   | Display Layers             | Feb 02, 2024 13:03:40 PST                  | Done                                | 0                | 0                             |
| 🗠 Workflow                           | Point Address Data >       | Feb 02, 2024 13:03:10 PST                  | Done                                | 0                | 0                             |
| 🗘 Settings                           | Custom Map                 | Feb 02, 2024 13:02:40 PST                  | Done                                | 0                | 0                             |
| Organization                         | Location Data Sources 🗸 🗸  |                                            |                                     |                  |                               |
| Member Portal                        | Defaults                   |                                            | Page 1 of 1 25 V                    |                  | View 1 - 5 of 5               |
| Everbridge Open                      | Data Retention Policy      |                                            |                                     |                  |                               |
| Everbridge Mobile App                | International SOS          |                                            |                                     |                  |                               |
| Access                               | Other Source               |                                            |                                     |                  |                               |
|                                      | Interactive Visibility >   |                                            |                                     |                  |                               |
|                                      | Publishing Options >       |                                            |                                     |                  |                               |
|                                      | Notifications >            |                                            |                                     |                  |                               |

Each line corresponds to one data load. Click the **View** icon to get details on each data load. The page is broken into three tabs to display:

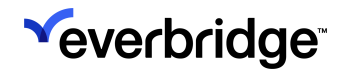

- itineraries loaded without errors
- itineraries loaded with error
- itineraries not loaded due to a critical error

If the refresh fails, the error code and message will be displayed under **Header Errors**.

| Refresh Time<br>Batch ID<br>Status<br>Records Received | Jun 13, 2022 13:32:00 UTC<br>2905893268187316<br>Failed<br>0 |                                |                              |
|--------------------------------------------------------|--------------------------------------------------------------|--------------------------------|------------------------------|
| Header Errors                                          |                                                              |                                |                              |
| Error Code                                             |                                                              |                                | Error Message                |
| EXP_LOC_SYNC_ERRO                                      | R                                                            |                                | AMEX GBT Http Client Failed. |
| Loaded without erro                                    | r(0) Loaded with error(0)                                    | Not loaded - critical error(0) |                              |

For each record on all tabs, the list of all itineraries (Plan ID), passenger name record, and itinerary status is displayed. The detail of the itinerary can be accessed by clicking the **View** icon.